# Skype

## Windows 7

- 1. On a Windows 7 computer, in the lower left corner click the Windows / Start icon.
- 2. In the Start menu, click All Programs.
- 3. Scroll through the list until you see the Skype program. It will be a blue icon with an S.
- 4. Launch the Skype program and enter your user name and password if prompted.
- 5. When you receive a Skype call, your computer will give you both audible and visible cues. Answer the call.
- 6. If the recipient cannot see you, click on the video button to start the video camera on your computer.

#### $\square$ 먇 Filters 🗸 Best match ណ Skype S 0 Trusted Microsoft Store app Skype for Business 2016 S Desktop app Apps OneDrive Skype for Business Recording Manager Settings Add a folder to the lock screen slideshow Search suggestions Sky - See web results <u>نې</u> P ∕⊂ sky 0 []] x∎

### Windows 10

- 1. On a Windows 10 computer, in the lower left corner click the Windows icon.
- 2. Type in "Skype" and as soon as you see "Skype" click on that selection, and enter your Skype username and password if prompted.
- 3. When you receive a Skype call, your computer will give you both audible and visible cues. Answer the call.
- 4. If the recipient cannot see you, click on the video button to start the video camera on your computer.

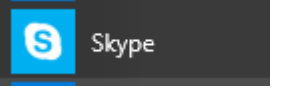

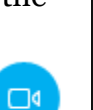

If you do not already have a Skype account, you can easily create one-they are free.

### To Install Skype

- 1. Go to the Skype website: https://www.skype.com
- In the upper right corner, click Sign in.
- 3. From the drop down menu click **Sign up**.

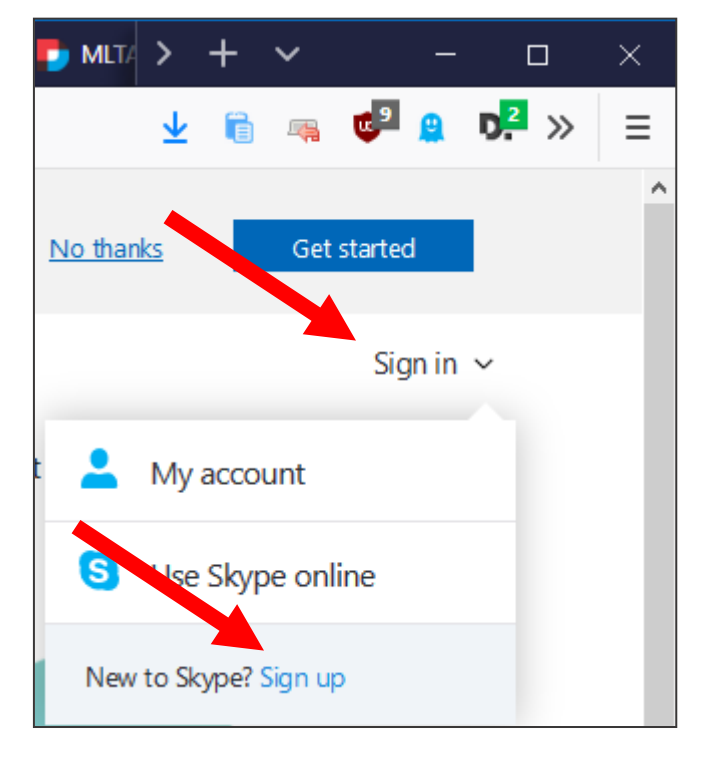

- 4. On the Create account page, click the link for **Use your email instead**.
- 5. Enter your personal email address and click Next.

6. Enter a password and click **Next**.

| Create account         |      |
|------------------------|------|
| United States (+1)     | ~    |
| Phone number           |      |
| Use your email instead |      |
|                        | Next |
|                        |      |
|                        |      |

← randommichellek@icloud.com
Create a password

Create password

Enter the password you would like to use with your account.

7. Enter your name at the prompts.

8. Enter a birth year and birth date. The year is to make sure you are old enough to use Skype.

- 9. A verification email is sent to your email. Check your email, copy and paste the code you received, UNCHECK the box for "promotional emails" and click Next.10. You should now be able to log into Skype on your
- computer.

| ← randommichellek                   | 2icloud.com             |
|-------------------------------------|-------------------------|
| Create accour                       | nt                      |
| We need just a little m<br>account. | ore info to set up your |
| First name                          |                         |
| Last name                           |                         |
| Last name                           |                         |

| Micro                                                  | soft                                      |                   |          |
|--------------------------------------------------------|-------------------------------------------|-------------------|----------|
| $\leftarrow$ random                                    | michellek@iclou                           | d.com             |          |
| Add de                                                 | tails                                     |                   |          |
| We need just<br>account.<br>Country/reg<br>United Stat | st a little more inf<br><b>ion</b><br>Jes | fo to set up your | •        |
| Birthdate<br>Month                                     | • Day                                     | • Year            | <b>T</b> |
|                                                        |                                           | - Ne              | α        |

| <                     | randommichellek@icloud.com                                                                                                    |
|-----------------------|----------------------------------------------------------------------------------------------------|
| v                     | erify email                                                                                                    |
| Er<br><b>ra</b><br>er | iter the code we sent to<br><b>ndommichellek@icloud.com</b> . If you didn't get the<br>nail, check your junk folder or try again. |
| Er                    | nter code                                                                                                    |
|                       | Send me promotional emails from Microsoft                                                                                         |
|                       |                                                                                                    |